MyDeal Integration for Magento 2 User Guide

# **MyDeal Integration for Magento 2 User Guide**

by CedCommerce Products Documentation

| 1. Overview                          | 3  |
|--------------------------------------|----|
| 2. Configuration Settings            | 3  |
| 3. Managing Profiles                 | 8  |
| 3.1. Add New Profile                 | 8  |
| 3.2. Edit an Existing Profile        |    |
| 3.3. Submit Bulk Actions on Profiles |    |
| 4. Manage MyDeal Products            |    |
| 5. Manage MyDeal Orders              |    |
| 6. View Failed Orders                | 20 |
| 7. MyDeal Feeds                      | 22 |
| 8. Cron Logs                         |    |
| 9. Activity Logs                     |    |
| 10. Help and Support                 |    |
| • • • •                              |    |

# 1. Overview

MyDeal was established around a decade ago, in 2011. And presently, it is the most trusted online marketplace in Australia. It hosts over 2 million active customers along with thousands of sellers selling online. Moreover, the platform provides a wide range of Home and Garden Decor products to Living Room furniture and fashion products.

MyDeal Integration for Magento 2 is an eCommerce solution that connects MyDeal marketplace with the Magento store for a seamless selling experience. With a single centralised platform, this Magento integration makes the order, products inventory, etc management much easier for the sellers to sell online and grow their business revenue and become a brand globally.

#### **Key Features**

- **Product Data Validation:** The product information gets updated according to the standards of the MyDeal marketplace and hence reduces the errors.
- Bulk Product Upload: Sellers have the feasibility to upload products in bulk on the MyDeal marketplace in just a single click saving their time.
- **Product Category Mapping:** The extension follows many to one product mapping technique through which multiple categories of Magento store can be mapped to a single category of MyDeal.
- Order Management: The sellers can easily manage the orders through a centralised admin panel.
- **Shipment Tracking:** Whenever an order is shipped and the details related to the shipment can be easily tracked using this Magento extension.
- **Cron Scheduler**: With the crons, the order status and inventory get updated automatically at every 5 minutes.
- **Real-Time Sync:** There is a real time automatic synchronisation of the orders, inventory, price, and product details at every regular intervals of time.

# 2. Configuration Settings

#### To set up the configuration settings in the Magento 2 Admin panel

- 1. Go to the Magento 2 Admin panel.
- 2. On the left navigation bar, click the **MyDeal Integration** menu. The menu appears as shown in the following figure:

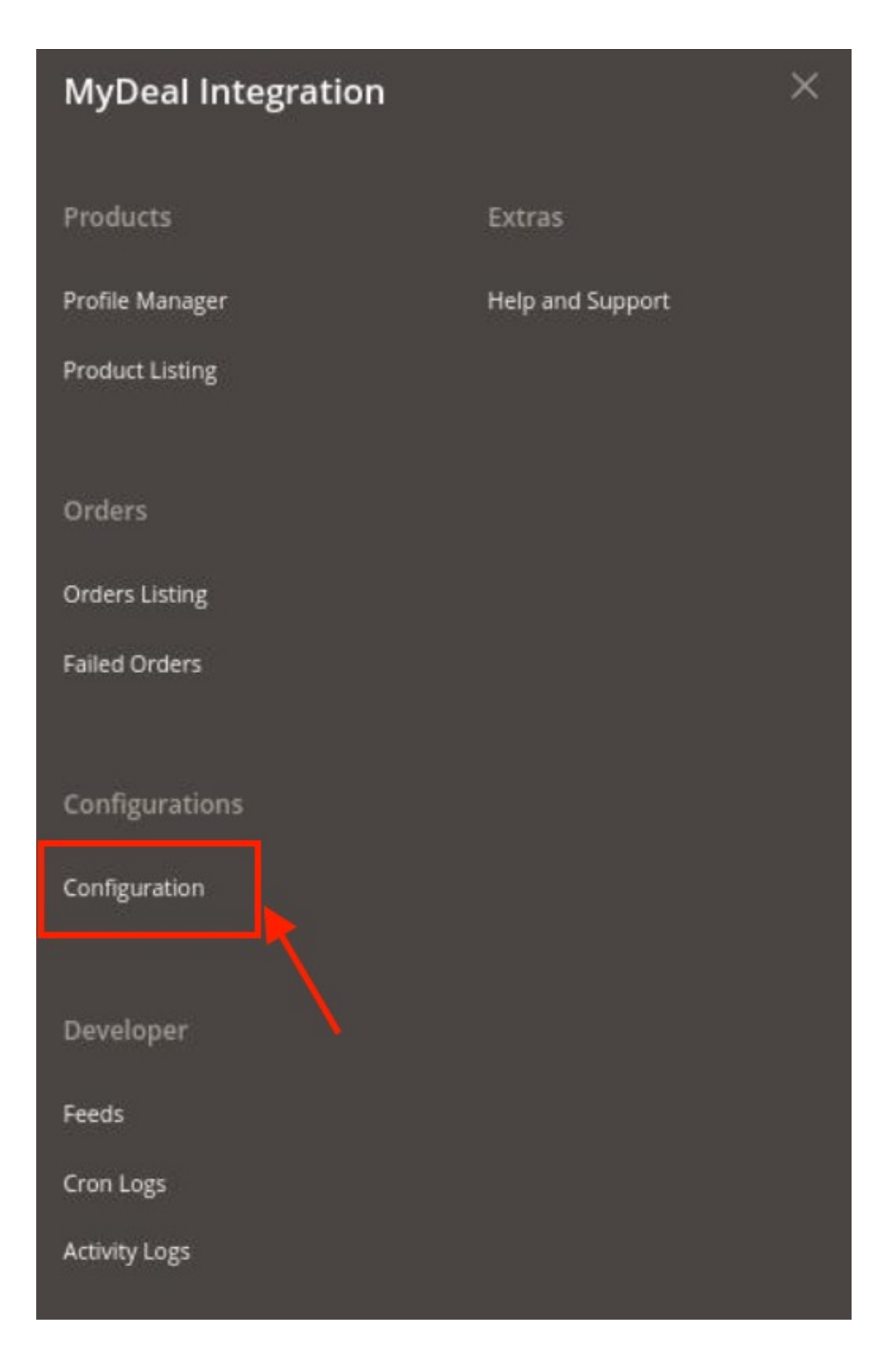

3. Click on **Configuration**.

The **Configuration page** appears as shown below:

| Configuration           |   |                                  | Q 📫         |
|-------------------------|---|----------------------------------|-------------|
| Scope: Default Config • |   |                                  | Save Config |
| CEDCOMMERCE             | ^ | MyDeal Seller/Developer Settings | $\odot$     |
| MyDeal Configuration    |   | MyDeal Product Settings          | $\odot$     |
| GENERAL                 | ~ | MyDeal Order Settings            | $\odot$     |
| CATALOG                 | ~ | MyDeal Cron Settings             | $\odot$     |

4. In the right panel, click the **MyDeal Seller/Developer Settings** tab. The **MyDeal Seller/Developer Settings** tab is expanded and the relevant fields

| The MyDeal Seller/ | <b>Developer Setting</b> | s tab is expanded | and the relevant field | ls appear as sho | wn in the |
|--------------------|--------------------------|-------------------|------------------------|------------------|-----------|
| following figure:  |                          |                   |                        |                  |           |

| MyDeal Seller/Developer Settings     |                                        |
|--------------------------------------|----------------------------------------|
| Enabled<br>[giobat]                  | Yes 👻                                  |
| Version<br>[store view]              | 1.0                                    |
| Mode<br>[giobat]                     | Sandbox 👻                              |
| Default Service Url<br>[giobal]      | MyDeal Sandbox API URL                 |
| Sandbox Client Id<br>[giobaf]        | MyDealApiIntegrationSandbox            |
| Sandbox Client Secret<br>[giobal]    |                                        |
|                                      |                                        |
| Sandbox Sellerid                     |                                        |
| Sandbox SellerToken                  |                                        |
| From                                 |                                        |
|                                      |                                        |
| 4                                    | Fetch Token                            |
| Access loken<br>[giobal]             | The Access Token is valid for 4 hours. |
| Access Token Expiry Date<br>[giobal] | Thu, 29 Jul 2021 22:37:00 GMT          |
| Select Store<br>[global]             | Default Store View                     |
| Debug Mode<br>[giobal]               | Yes                                    |

#### 5. Under MyDeal Seller/Developer Settings, do the following steps:

- In the **Enabled** list, select the **Yes** option.
- In the Mode list, select the Sandbox or Live option.
- In Default Service URL, select the Url of the store.
- In Live Client Id, enter the live id of the client from the MyDeal seller panel.
- In Live Client Secret, enter the secret key from the MyDeal seller panel.
- In Live Seller Token, enter the seller token id.

- In LiveSeller Id, enter the MyDeal Seller id.
- After filling in all the above details, click on the Save Button.
- Then click on the **Fetch Token button** the **Access Token** and Access **Token Expiry Date** will get automatically be fetched.
- In the Select Store list, select the required store.
- In **Debug Mode**, select Yes if you want the log to be created.
- 6. Scroll down to the MyDeal Product Settings tab, and then click the tab.
- The **MyDeal Product Settings** tab is expanded and the expanded section appears as shown in the following figure:

| MyDeal Product Settings     | 0 |
|-----------------------------|---|
| ⊖ MyDeal Price Settings     |   |
| ⊘ MyDeal Inventory Settings |   |
|                             |   |

7. Now click, on MyDeal Price Settings, the tab is expanded as shown below:

| MyDeal Product Settings |               |                                                    |   | ( |
|-------------------------|---------------|----------------------------------------------------|---|---|
| ⊘ MyDeal Price Settings |               |                                                    |   |   |
|                         | Product Price | Default Magento Price                              | * |   |
|                         | Pienell       | Select to send a different product price to MvDeal |   |   |

#### 8. Under MyDeal Price Settings, do the following step:

a. In the **Product Price** list, select one of the following options:

- . Increase by Fixed Price: If selected, then the Modify by Fix Price field appears.
- . Increase by Fixed Percentage: If selected, then the Modify by Percentage Price field appears.

Enter the numeric value to increase the price of the **MyDeal**, product price by the entered value % of Magento 2 price.

For Example, Magento 2 price + 5% of Magento 2 price. Magento 2 Price = 100 Select Increase By Fixed Percentage option **Modify by Percentage Price** = 5 100 + 5% of 100 = 100 + 5 = 105 Thus, MyDeal Product Price = 105 Decrease by Fixed Price: If selected, then the Modify by Fix Price field appears. . Decrease by Fixed Percentage: If selected, then the Modify by Percentage Price field appears. Enter the numeric value to decrease the price of the MyDeal product price by the entered value % of Magento 2 price For Example, Magento 2 price - 5% of Magento 2 price. Magento 2 Price = 100 Select Decrease By Fixed Percentage option **Modify by Fix Price** = 5 100 - 5% of 100 = 100 - 5 = 95Thus, MyDeal Product Price = 95

9. Now click on MyDeal Inventory Settings, the section is expanded as shown below:

MyDeal Inventory Settings

| Set Inventory on Basis of Threshold<br>[global]            | Enable •                                                                                                    |
|------------------------------------------------------------|----------------------------------------------------------------------------------------------------|
|                                                            | Choose yes to send inventory on mydeal by condition                                                                                            |
| Inventory Threshold Value<br>[global]                      |                                                                                                    |
|                                                            | Set inventory quantity on which lesser and greater condition can control.                                                                      |
| Send Inventory for Lesser Than Threshold Case<br>[global]  |                                                                                                    |
|                                                            | Send Quantity to MyDeal for those products, whose inventory is LESSER than the inventory threshold.                                            |
| Send Inventory for Greater Than Threshold Case<br>[global] |                                                                                                    |
|                                                            | Send Quantity to MyDeal for those products, whose inventory is GREATER than the inventory threshold.                                           |
| Use MSI<br>[global]                                        | Yes                                                                                                    |
| MSI Source Code<br>[global]                                |                                                                                                    |
|                                                            | Put name of your Source ( Stores -> Inventory -> Sources ) which you would like to use for mydeal e.g. default for Default Source $% f(x) = 0$ |
| Use Salable Quantity<br>[global]                           | Yes 🔻                                                                                                    |
| MSI Stock Name<br>[global]                                 |                                                                                                    |
|                                                            | Put name of your Stock ( Stores -> Inventory -> Stocks ) which you would like to use for mydeal e.g. Default Stock                             |

10. Under MyDeal Inventory Settings, do the following steps:

• In the **Set Inventory on Basis of Threshold** list, select the **Enable** option if required to set the inventory based on a threshold.

*Note*: Only when the admin selects **Enable**, the other fields appear. Threshold Inventory is the minimum count of an item that the store owner wants to keep in stock.

- In the Inventory Threshold Value box, enter the required value.
- In the Send Inventory for Lesser Than Threshold Case box, enter the required value.
- In the Send Inventory for Greater Than Threshold Case box, enter the required value.
- In Use MSI, select Yes if you want MSI to be enabled for your store.
- In MSI Source Code, enter the MSI code for the inventory.
- In Use Salable Quantity, select Yes if you want salable quantity for the inventory.
- 11. Scroll down and click on MyDeal Order Settings, the section is expanded as:

MyDeal Order Settings

| MyDeal Order Id Prefix<br>[global]   | MyDeal-                                        |   |
|--------------------------------------|------------------------------------------------|---|
|                                      | Prefix for MyDeal Increment ID                 |   |
| Order Notification Email<br>[global] |                                                |   |
| Auto Accept Order<br>[global]        | No                                             | * |
| Enable Default Customer<br>[global]  | No                                             | * |
| Refund Reason For MyDeal             | Please Select Reason                           | * |
| (Brenni)                             | This reason will applied for all refund items. |   |

- 12. Under MyDeal Order Settings, do the following steps:
  - In the MyDeal Order Id Prefix box, enter the required order Id prefix.

- In the Order Notification Email box, enter the required email Id.
- In Auto Order Accept, select Yes if you want the orders to be accepted automatically.
- In the Enable Default Customer list, select the Yes option to enable the default customer.
- In the **Default Customer Email** list, enter the email id of the default customer.
- In Refund Reason for MyDeal, select the reason for a refund of the items.

13. Now scroll down and click on **MyDeal Cron Settings**, the tab is expanded as shown below:

| MyDeal Cron Settings   |                                                 |   |
|------------------------|-------------------------------------------------|---|
| Order Cron             | Disable                                         | * |
| (Press)                | Order Fetch Cron                                |   |
| Inventory Price Cron   | Disable                                         | * |
|                        | Inventory   Price Sync Cron                     |   |
| Token Cron<br>[global] | Disable                                         | * |
|                        | Token Fetch Cron                                |   |
| Order Shipment Cron    | Disable                                         | * |
| 20 mm - 2              | Completed magento order will automatically ship |   |

- 14. Under MyDeal Cron Settings, do the following steps:
  - In the Order Cron list, select the Enable option to enable the fetch order cron.
  - In the **Inventory |Price Cron** list, select the **Enable** option to enable the Inventory & Price Sync corn.
  - In Token Cron, select Enable to fetch the tokens automatically.
  - In Order Shipment Cron, select Enable Option to ship Magento orders automatically.
- 15. Click the **Save Config** button to save the entered values.

### 3. Managing Profiles

Admin can create a new profile and assign the required products to the profile. While creating and editing the profile, the admin can map the Magento 2 attributes to the MyDeal attributes. These attributes are applicable to all the products that are assigned to the profile.

#### Admin can do the following tasks:

- 1. Add new profile
- 2. Edit the existing profile
- 3. Bulk Action on the Selected Profiles

### 3.1. Add New Profile

#### To add a new profile

- 1. Go to the Magento 2 Admin panel.
- 2. On the left navigation bar, click the **MyDeal Integration** menu. The menu appears as shown in the following figure:

| MyDeal Integration |                  | × |
|--------------------|------------------|---|
| Products           | Extras           |   |
| Profile Manager    | Help and Support |   |
| Product Listing    |                  |   |
| Orders             |                  |   |
| Orders Listing     |                  |   |
| Failed Orders      |                  |   |
| Configurations     |                  |   |
| Configuration      |                  |   |
| Developer          |                  |   |
| Feeds              |                  |   |
| Cron Logs          |                  |   |
| Activity Logs      |                  |   |

3. Click on Profile Manager.

The Manage Profile page appears as shown in the following figure:

| Manage Profile |                           |              | Q 📣 1 admin -                                                               |
|----------------|---------------------------|--------------|-----------------------------------------------------------------------------|
| Actions        | ▼ 3 records found         |              | Tilters     O Default View     Columns       20     per page     1     of 1 |
| ID ID          | <sup>1</sup> Profile Code | Profile Name | Status Action                                                               |
| 1              | 1000                      |              | Enabled Edit                                                                |
| 2              |                           |              | Enabled Edit                                                                |
| 4              |                           |              | Enabled Edit                                                                |

#### 4. Click the Add New Profile

The Add New Profile page appears as shown in the following figure:

| Add New Profile     |                          | Q | *0   | 💄 admin 👻 |
|---------------------|--------------------------|---|------|-----------|
|                     |                          | ÷ | Back | Save      |
|                     |                          |   |      |           |
| PROFILE INFORMATION | General Information      |   |      |           |
| General Information | Profile Code *           |   |      |           |
| Store Categories    | Profile Name *           |   |      |           |
| MyDeal category     | Profile Status Enabled 💌 |   |      |           |

5. In the right panel, under **General Information**, do the following steps:

• In the **Profile Code** box, enter a profile code.

*Note:* It is only for internal use. Use the unique profile code with no spaces. Start with small letters.

- In the **Profile Name** box, enter the name of the profile.
- *Note:* Use the unique name to identify the profile.
- In the **Profile Status** list, select **Enabled** to enable the profile. *Note:* The **Disabled** option disables the profile.

6. In the left navigation panel, click the Store Categories menu. Here you need to select store categories.

| Add New Profile     |                           |                           |   | Q | 10   | 💄 admin 👻 |
|---------------------|---------------------------|---------------------------|---|---|------|-----------|
|                     |                           |                           |   | ÷ | Back | Save      |
|                     |                           |                           |   |   |      |           |
| PROFILE INFORMATION | Store Categories          |                           |   |   |      |           |
| General Information | Choose Store Categories * | Select                    | • |   |      |           |
| Store Categories 🖌  |                           | This is a required field. |   |   |      |           |
| MyDeal category     |                           |                           |   |   |      |           |

|                     |                                                            |                                           |                           |   |               | ← Back Save |
|---------------------|------------------------------------------------------------|-------------------------------------------|---------------------------|---|---------------|-------------|
| PROFILE INFORMATION | MyDeal category                                            |                                           |                           |   |               |             |
| General Information |                                                            |                                           |                           |   |               |             |
| Store Categories    | Appliances > Coffee Makers Please map all MyDeal attribute | Soffee Making Accession with Magento attr | ibutes.                   |   | •             |             |
| MyDeal category     | MyDeal Attribute                                           |                                           | Magento Catalog Attribute |   | Default Value | Action      |
|                     | Name                                                       | ¥                                         | Product Name              | • |               |             |
|                     | Description                                                | ¥                                         | Description               | * |               |             |
|                     | Sku                                                        | ¥                                         | SKU                       | * |               |             |
|                     | Price                                                      | *                                         | Price                     | * |               |             |
|                     | ShippingCostCategory                                       | ¥                                         | Default Value             | * | Flat          |             |
|                     | ShippingCostStandard                                       | *                                         | Default Value             | * | 23            |             |
|                     | RequestFreightQuote                                        | ¥                                         | Default Value             | * | False         |             |
|                     | CustomFreightSchemeID                                      | ¥                                         | Default Value             | - | null          |             |
|                     | Add Attribute                                              |                                           |                           |   |               |             |

7. Click on MyDeal Category from the left menu and the section will appear as:

8. Select the category and depending on it, child categories will appear further from where you may choose the needed ones.

For different mapping categories detail, refer to the image below:

| ShippingCostCategory | ShippingCostStandard | RequestFreightQuote | Description                                                                                                    |
|----------------------|----------------------|---------------------|----------------------------------------------------------------------------------------------------|
| Flat                 | 0                    | FALSE               | Product has Free Shipping                                                                                                  |
| Flat                 | greater than 0       | FALSE               | Product has flat rate shipping Australia<br>wide per-item                                                                  |
| FlatAnyQty           | greater than 0       | FALSE               | Product has flat rate shipping Australia<br>wide irrespective of quantity ordered                                          |
| Flat /FlatAnyQty     | 0                    | TRUE                | Product listing has a Request Freight<br>Quote form. (Cannot be purchased until<br>freight quote provided)                 |
| Flat                 | greater than 0       | TRUE                | Product has flat rate shipping Australia<br>wide per item. (Request Freight Quote flag<br>ignored)                         |
| FlatAnyQty           | greater than 0       | TRUE                | Product has flat rate shipping Australia<br>wide irrespective of quantity ordered.<br>(Request Freight Quote flag ignored) |
| Custom               | -                    | FALSE               | Product has shipping calculator                                                                                            |
| Custom               | -                    | TRUE                | Product has shipping calculator and<br>Request Freight Quote form                                                          |

#### 9. Click the Save button.

The profile gets created and listed on the Manage Profile page.

# 3.2. Edit an Existing Profile

#### To edit a new profile

- 1. Go to the Magento 2 Admin panel.
- 2. On the left navigation bar, click the **MyDeal Integration** menu. The menu appears as shown in the following figure:

| MyDeal Integration |                  | × |
|--------------------|------------------|---|
| Products           | Extras           |   |
| Profile Manager    | Help and Support |   |
| Product Listing    |                  |   |
| Orders             |                  |   |
| Orders Listing     |                  |   |
| Failed Orders      |                  |   |
| Configurations     |                  |   |
| Configuration      |                  |   |
| Developer          |                  |   |
| Feeds              |                  |   |
| Cron Logs          |                  |   |
| Activity Logs      |                  |   |

3. Click on **Profile Manager**.

The Manage Profile page appears as shown in the following figure:

| Manage Profile | 1                         |              | Q 📫 1 admin •                                  |
|----------------|---------------------------|--------------|------------------------------------------------|
|                |                           |              | Add New Profile                                |
|                |                           |              | Filters         O Default View         Columns |
| Actions        | 3 records found           |              | 20 • per page < 1 of 1 >                       |
| D ID           | <sup>1</sup> Profile Code | Profile Name | Status Action                                  |
| 1              | 1000                      | 100000       | Enabled                                        |
| 2              |                           |              | Enabled Edit                                   |
| 4              |                           |              | Enabled Edit                                   |

4. Scroll down to the required profile row.

5. In the **Action** column of the respective row, click the **Edit** link. The profile editing page appears as shown in the following figure:

| Edit Profile (      |                          | Q | 10   | 💄 admin 👻 |
|---------------------|--------------------------|---|------|-----------|
|                     |                          | ÷ | Back | Save      |
|                     |                          |   |      |           |
| PROFILE INFORMATION | General Information      |   |      |           |
| General Information | Profile Code *           |   |      |           |
| Store Categories    | Profile Name *           |   |      |           |
| MyDeal category     | Profile Status Enabled * |   |      |           |
|                     |                          |   |      |           |
|                     |                          |   |      |           |

- 6. In the left navigation panel, click the required menu, and then make the changes as per requirement in the respective section.
- 7. Click the **Save** button.

The edited profile is saved and the success message appears on the Manage Profile page.

### 3.3. Submit Bulk Actions on Profiles

#### To submit the selected action on the selected profiles in Bulk

- 1. Go to the Magento 2 Admin panel.
- 2. On the left navigation bar, click the **MyDeal Integration** menu. The menu appears as shown in the following figure:

| MyDeal Integration |                  | × |
|--------------------|------------------|---|
| Products           | Extras           |   |
| Profile Manager    | Help and Support |   |
| Product Listing    |                  |   |
| Orders             |                  |   |
| Orders Listing     |                  |   |
| Failed Orders      |                  |   |
| Configurations     |                  |   |
| Configuration      |                  |   |
| Developer          |                  |   |
| Feeds              |                  |   |
| Cron Logs          |                  |   |
| Activity Logs      |                  |   |

3. Click on Profile Manager.

The Manage Profile page appears as shown in the following figure:

| Manage Pro | file              |              | Q 📫 🕹 admin +                               |
|------------|-------------------|--------------|---------------------------------------------|
|            |                   |              | Add New Profile                             |
|            |                   |              | ▼Filters 		 ● Default View • 		 ♦ Columns • |
| Actions    | - 3 records found |              | 20 • per page < 1 of 1 >                    |
| ID ID      | i Profile Code    | Profile Name | Status Action                               |
| 1          | 10000             | 100.000      | Enabled Edit                                |
| 2          |                   |              | Enabled Edit                                |
| 4          |                   |              | Enabled Edit                                |

- 4. On this page, all the available profiles are listed.
- 5. To delete the selected profiles, do the following steps:
  - Select the profiles that are no more required.
    - Click the Arrow button next to the Actions field.
       The Actions list appear as shown in the following figure:

| Actions       | - |
|---------------|---|
| Delete        | _ |
| Change status |   |

• Click the **Delete** option.

A confirmation dialog box appears.

- Click the **OK** button.
- The selected profiles are deleted.

6. To change status of the selected profiles, do the following steps:

- Select the required profiles.
- Click the Arrow button next to the Actions field.
   The Actions list appear as shown in the following figure:

| Actions       | • |         |
|---------------|---|---------|
| Delete        |   |         |
| Change status | , | Enable  |
|               |   | Disable |

• Click on Enable, to enable the profiles and click on Disable to disable the profiles

### 4. Manage MyDeal Products

#### To manage products

- 1. Go to the Magento 2 Admin panel.
- 2. On the left navigation bar, click the **MyDeal Integration** menu. The menu appears as shown in the following figure:

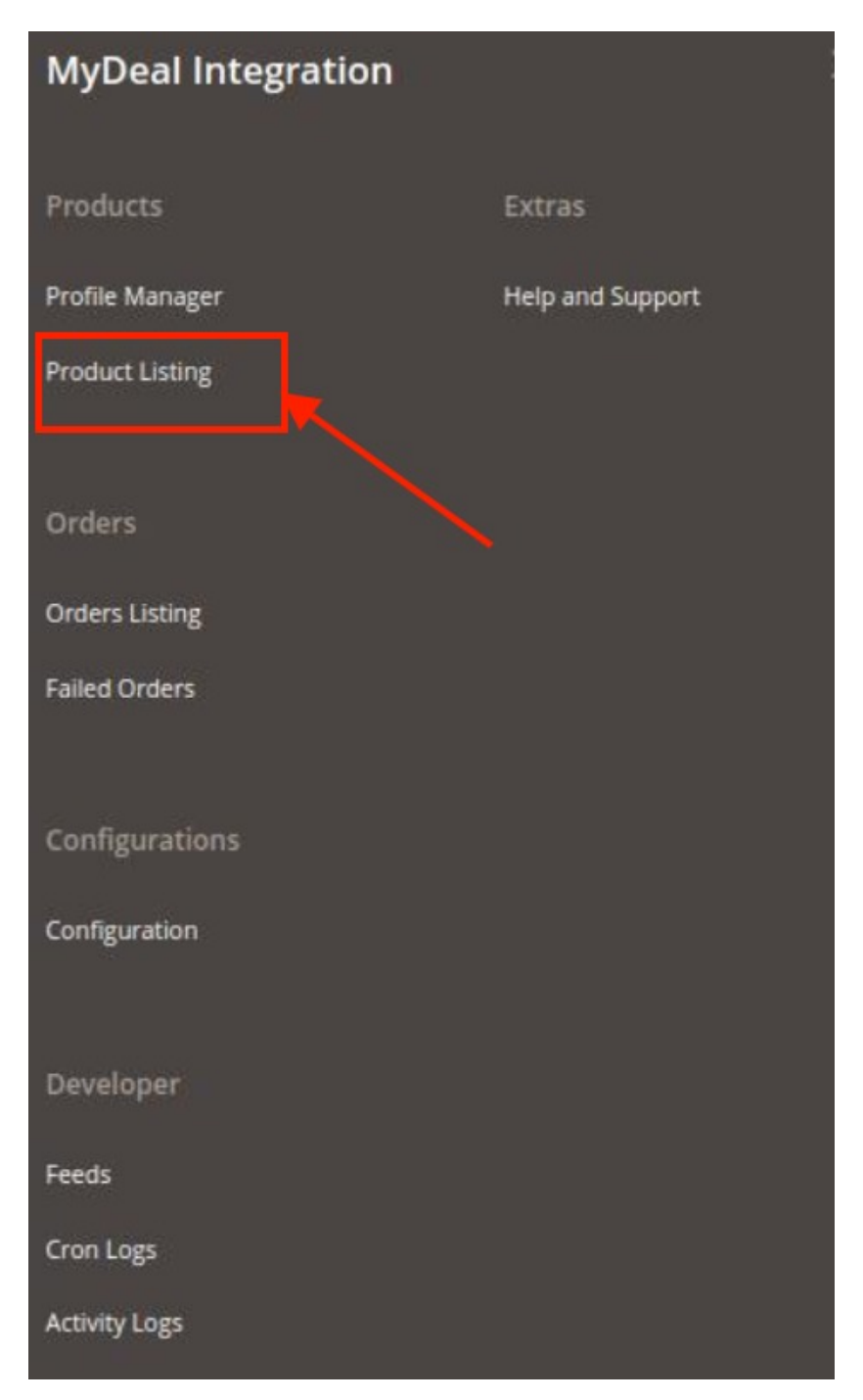

3. Click on **Product Listing**.

The MyDeal Product Listing page appears as shown below:

| MyDe    | al Pro | duct Listi | ing      |         |     |       |          |                      |             |        |                   |                |                           | Q 🕫          | 👤 admin 👻 |
|---------|--------|------------|----------|---------|-----|-------|----------|----------------------|-------------|--------|-------------------|----------------|---------------------------|--------------|-----------|
|         |        |            |          |         |     |       |          |                      |             |        |                   | <b>Filters</b> | <ul> <li>Defau</li> </ul> | ult View 👻 🗘 | Columns - |
| Actions |        | •          | 0 record | s found |     |       |          |                      |             |        |                   | 20 • per p     | age                       | < 1          | of 1 >    |
|         | ID i   | Thumbnail  | Name     | Туре    | SKU | Price | Quantity | Specified Source Qty | Visibility  | Status | MyDeal Profile ID | MyDeal Status  | Feed                      | Validation   | Action    |
|         |        |            |          |         |     |       |          | We couldn't find an  | ny records. |        |                   |                |                           |              |           |

4. All the products will be listed here.

#### To Validate Products,

- 1. Select the products from the products listing grid.
- 2. Click on the Actions list, in the Product Listing Grid, it appears as shown below:

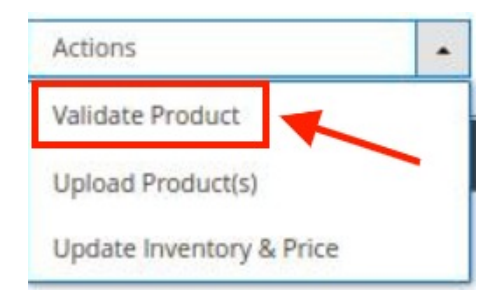

3. Click on Validate Product.

The selected products will be validated.

#### **To Upload Products,**

- 1. Select the products from the products listing grid.
- 2. Click on the Actions list, in the Product Listing Grid, it appears as shown below:

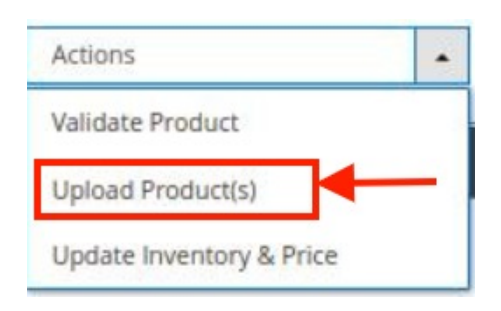

3. Click on Upload Product(s).

The selected products will be uploaded.

#### To Update Inventory and Price,

- 1. Select the products from the products listing grid.
- 2. Click on the Actions list, in the Product Listing Grid, it appears as shown below:

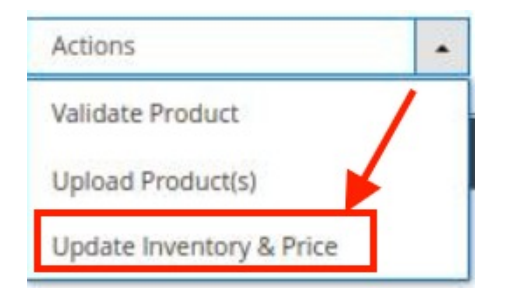

#### 3. Click on **Update Inventory & Price**.

The inventory and price will be updated for the selected products.

# 5. Manage MyDeal Orders

#### To manage orders

- 1. Go to the Magento 2 Admin panel.
- 2. On the left navigation bar, click the **MyDeal Integration** menu. The menu appears as shown in the following figure:

| MyDeal Integration | \$               |
|--------------------|------------------|
| Products           | Extras           |
| Profile Manager    | Help and Support |
| Product Listing    |                  |
| Orders             |                  |
| Orders Listing     |                  |
| Failed Orders      |                  |
| Configurations     |                  |
| Configuration      |                  |
| Developer          |                  |
| Feeds              |                  |
| Cron Logs          |                  |
| Activity Logs      |                  |

3. Click on Order Listing.

The Manage Order Grid appears as shown below:

| MyDeal Or | der List   |                 |                               |                     |                                               | Q 📣                     |
|-----------|------------|-----------------|-------------------------------|---------------------|-----------------------------------------------|-------------------------|
|           |            |                 |                               |                     |                                               | Fetch MyDeal Orders     |
| Actions   | • 0 record | Is found        |                               | [                   | Filters     Oef       20     •       per page | ault View • 🗳 Columns • |
|           | Order Id   | MyDeal Order Id | Order Place Date              | MyDeal Order Status |                                               | Actions                 |
|           |            |                 | We couldn't find any records. |                     |                                               |                         |

4. To fetch new orders, click on the **Fetch MyDeal Orders** button. The new orders will be fetched and displayed in the Orders grid.

#### To Perform Bulk Actions on Orders,

- 1. Select the required orders to perform an action.
- 2. Click on the Actions list, it is expanded as shown below:

| Actions                 | • |  |  |  |  |
|-------------------------|---|--|--|--|--|
| Delete Order(s)         |   |  |  |  |  |
| Acknowledge<br>Order(s) |   |  |  |  |  |
| Mark As Shipped         |   |  |  |  |  |
| Refund Order(s)         |   |  |  |  |  |

- 3. To delete orders, click on **Delete Order(s)**. The selected orders will get deleted.
- 4. To acknowledge orders, click on **Acknowledge Order(s)**. The selected orders get acknowledged.
- 5. To mark orders as shipped, click on **Mark As Shipped**. The selected orders will be marked as shipped.
- 6. To make orders as refund, click on **Refund Order(s)**. The selected orders will be marked as refund orders.

### 6. View Failed Orders

#### To view failed orders

- 1. Go to the Magento 2 Admin panel.
- 2. On the left navigation bar, click the **MyDeal Integration** menu. The menu appears as shown in the following figure:

| MyDeal Integration |                  |  |  |  |  |  |  |
|--------------------|------------------|--|--|--|--|--|--|
| Products           | Extras           |  |  |  |  |  |  |
| Profile Manager    | Help and Support |  |  |  |  |  |  |
| Product Listing    |                  |  |  |  |  |  |  |
| Orders             |                  |  |  |  |  |  |  |
| Orders Listing     |                  |  |  |  |  |  |  |
| Failed Orders      |                  |  |  |  |  |  |  |
|                    |                  |  |  |  |  |  |  |
| Configurations     |                  |  |  |  |  |  |  |
| Configuration      |                  |  |  |  |  |  |  |
|                    |                  |  |  |  |  |  |  |
| Developer          |                  |  |  |  |  |  |  |
| Feeds              |                  |  |  |  |  |  |  |
| Cron Logs          |                  |  |  |  |  |  |  |
| Activity Logs      |                  |  |  |  |  |  |  |

3. Click on Failed Orders.

The Failed Orders grid appears as shown below:

| MyDeal Failed Order                  |        | Q                | 📫 👤 admin 🗸  |                           |                  |
|--------------------------------------|--------|------------------|--------------|---------------------------|------------------|
|                                      |        |                  |              | <b>Filters</b> Oefault Vi | ew 👻 🏟 Columns 👻 |
| Active filters: MyDeal Order Id: 555 |        |                  |              |                           | Clear all        |
| Actions  O records found Delete      |        |                  |              | 20 • per page <           | 1 of 1 >         |
| wybeai Order Id                      | Status | Reason           | Order Date   | Order Data                | Order Items      |
|                                      |        | We couldn't find | any records. |                           |                  |

- 4. All the failed orders will be listed in the grid along with the reason for failure.
- 5. To Delete the failed orders in bulk, select the orders you want to delete. Then under the **Actions** list click on **Delete**.

The failed orders will be deleted.

# 7. MyDeal Feeds

#### To view and manage the product feeds

- 1. Go to the Magento 2 Admin panel.
- 2. On the left navigation bar, click the **MyDeal Integration** menu. The menu appears as shown in the following figure:

| MyDeal Integration |                  |  |  |  |  |  |  |
|--------------------|------------------|--|--|--|--|--|--|
| Products           | Extras           |  |  |  |  |  |  |
| Profile Manager    | Help and Support |  |  |  |  |  |  |
| Product Listing    |                  |  |  |  |  |  |  |
| Orders             |                  |  |  |  |  |  |  |
| Orders Listing     |                  |  |  |  |  |  |  |
| Failed Orders      |                  |  |  |  |  |  |  |
| Configurations     |                  |  |  |  |  |  |  |
| Configuration      |                  |  |  |  |  |  |  |
| Developer          |                  |  |  |  |  |  |  |
| Feeds              |                  |  |  |  |  |  |  |
| Cron Logs          |                  |  |  |  |  |  |  |
| Activity Logs      |                  |  |  |  |  |  |  |

#### 3. Click Feeds.

The **MyDeal Feeds** page appears as shown in the following figure:

| MyDeal F | eeds    |                 |      |        |                               |           |            |               | Q 📫         |
|----------|---------|-----------------|------|--------|-------------------------------|-----------|------------|---------------|-------------|
|          |         |                 |      |        |                               |           |            |               | Truncate    |
| Actions  | *       | 0 records found |      |        |                               |           | <b>7</b> F | ilters O Defa | Columns •   |
|          | Feed Id | Created Date    | Туре | Status | Executed Date                 | Feed File | Response   | Actions       | Product Ids |
|          |         |                 |      |        | We couldn't find any records. |           |            |               |             |

- 4. All feeds will be displayed here in the grid.
- 5. To delete Feeds, click on the **Truncate** button. The selected feeds will be deleted.

### 8. Cron Logs

#### To view MyDeal Cron Details

- 1. Go to the Magento 2 Admin panel.
- 2. On the left navigation bar, click the **MyDeal Integration** menu. The menu appears as shown in the following figure:

| MyDeal Integration |                  |  |  |  |  |  |  |
|--------------------|------------------|--|--|--|--|--|--|
| Products           | Extras           |  |  |  |  |  |  |
| Profile Manager    | Help and Support |  |  |  |  |  |  |
| Product Listing    |                  |  |  |  |  |  |  |
|                    |                  |  |  |  |  |  |  |
| Orders             |                  |  |  |  |  |  |  |
| Orders Listing     |                  |  |  |  |  |  |  |
| Failed Orders      |                  |  |  |  |  |  |  |
|                    |                  |  |  |  |  |  |  |
| Configurations     |                  |  |  |  |  |  |  |
| Configuration      |                  |  |  |  |  |  |  |
|                    |                  |  |  |  |  |  |  |
| Developer          |                  |  |  |  |  |  |  |
| Feeds              |                  |  |  |  |  |  |  |
| Cron Logs          |                  |  |  |  |  |  |  |
| Activity Logs      |                  |  |  |  |  |  |  |

### 3. Click Cron Logs.

The MyDeal Cron page appears as shown in the following figure:

| MyDeal Crons    |           |          |                             |              |                                 | Q 📫                                                          |
|-----------------|-----------|----------|-----------------------------|--------------|---------------------------------|--------------------------------------------------------------|
|                 |           |          |                             |              |                                 | Truncate                                                     |
| 0 records found |           |          |                             |              | Tilters     20     •   per page | Default View     Columns     Columns     Columns     Columns |
| Id Job Co       | de Status | Messages | Created At                  | Scheduled At | Executed At                     | Finished At                                                  |
|                 |           |          | We couldn't find any record | 5.           |                                 |                                                              |

4. To delete all the cron logs, click the Truncate button.

# 9. Activity Logs

#### To view MyDeal Activity Details

- 1. Go to the Magento 2 Admin panel.
- 2. On the left navigation bar, click the **MyDeal Integration** menu. The menu appears as shown in the following figure:

| MyDeal Integration |                  |  |  |  |  |  |  |
|--------------------|------------------|--|--|--|--|--|--|
| Products           | Extras           |  |  |  |  |  |  |
| Profile Manager    | Help and Support |  |  |  |  |  |  |
| Product Listing    |                  |  |  |  |  |  |  |
|                    |                  |  |  |  |  |  |  |
| Orders             |                  |  |  |  |  |  |  |
| Orders Listing     |                  |  |  |  |  |  |  |
| Failed Orders      |                  |  |  |  |  |  |  |
|                    |                  |  |  |  |  |  |  |
| Configurations     |                  |  |  |  |  |  |  |
| Configuration      |                  |  |  |  |  |  |  |
|                    |                  |  |  |  |  |  |  |
| Developer          |                  |  |  |  |  |  |  |
| Feeds              |                  |  |  |  |  |  |  |
| Cron Logs          |                  |  |  |  |  |  |  |
| Activity Logs      |                  |  |  |  |  |  |  |

3. Click on Activity Logs.

The MyDeal Activity Log page appears as shown in the following figure:

| Activity      | / Logs          |         |       | ٩                             | •             |
|---------------|-----------------|---------|-------|-------------------------------|---------------|
|               |                 |         |       |                               | Truncate      |
|               |                 |         |       | <b>Titters</b> O Default View | - 🏠 Columns - |
| 4 records for | und             |         |       | 20 • per page <               | 1 of 1 >      |
| Id            | Message         | Channel | Level | Date                          | 1 Context     |
| 1             | Save Observer   | MyDeal  | ERROR | 2021-07-22 18:05:13           | 0             |
| 2             | Offer Update    | MyDeal  | ERROR | 2021-07-22 18:13:18           | ø             |
| 3             | Offer Update    | MyDeal  | ERROR | 2021-07-22 18:14:07           | ø             |
| 4             | Create Customer | MyDeal  | ERROR | 2021-07-22 18:14:29           | Ø             |

4. The Activity details will be displayed here.

# 10. Help and Support

#### To view Help and Support

- 1. Go to the Magento 2 Admin panel.
- 2. On the left navigation bar, click the **MyDeal Integration** menu. The menu appears as shown in the following figure:

| MyDeal Integration |                  |  |  |  |  |  |  |
|--------------------|------------------|--|--|--|--|--|--|
| Products           | Extras           |  |  |  |  |  |  |
| Profile Manager    | Help and Support |  |  |  |  |  |  |
| Product Listing    | 1                |  |  |  |  |  |  |
| Orders             | 1                |  |  |  |  |  |  |
| Orders Listing     |                  |  |  |  |  |  |  |
| Failed Orders      |                  |  |  |  |  |  |  |
| Configurations     |                  |  |  |  |  |  |  |
| Configuration      |                  |  |  |  |  |  |  |
| Developer          |                  |  |  |  |  |  |  |
| Feeds              |                  |  |  |  |  |  |  |
| Cron Logs          |                  |  |  |  |  |  |  |
| Activity Logs      |                  |  |  |  |  |  |  |

3. Click Help and Support.

The MyDeal Help and Support page appear as shown in the following:

| MyDeal Help and Support                    |                                                              |            | Q 📣         |
|--------------------------------------------|--------------------------------------------------------------|------------|-------------|
| Cedcommerce Support                        |                                                              |            | $\odot$     |
| Documentation                              |                                                              |            | $\odot$     |
| Contact Us via Below Available Medium      | S                                                            |            | $\odot$     |
| Contact Us                                 | G Submit issue                                               | Send us an | Connect via |
| 24*7 via Skype Call                        | via Ticket                                                   | E-mail     | Skype Chat  |
| For More Informations Please Contact Us: 7 | 234976892 (FOR INDIA), Toll-Free Number: 888-882-0953 (FOR U | SA)        |             |

4. You can contact CedCommerce via Skype, Ticket, email.